## ■ Internet Explorer のキャッシュ削除方法

| Internet | Explorer 6 | 3 | をご利用の場合 | $\rightarrow$ | 下記を参照してください。           |
|----------|------------|---|---------|---------------|------------------------|
| Internet | Explorer 7 | 7 | をご利用の場合 | $\rightarrow$ | P. <u>2</u> を参照してください。 |
| Internet | Explorer 8 | 3 | をご利用の場合 | $\rightarrow$ | P. <u>3</u> を参照してください。 |
| Internet | Explorer 9 | ) | をご利用の場合 | $\rightarrow$ | P. <u>4</u> を参照してください。 |
| Internet | Explorer10 | ) | をご利用の場合 | $\rightarrow$ | P. <u>5</u> を参照してください。 |
| Internet | Explorer11 | I | をご利用の場合 | $\rightarrow$ | P. <u>7</u> を参照してください。 |

Internet Explorer 6 をご利用の場合

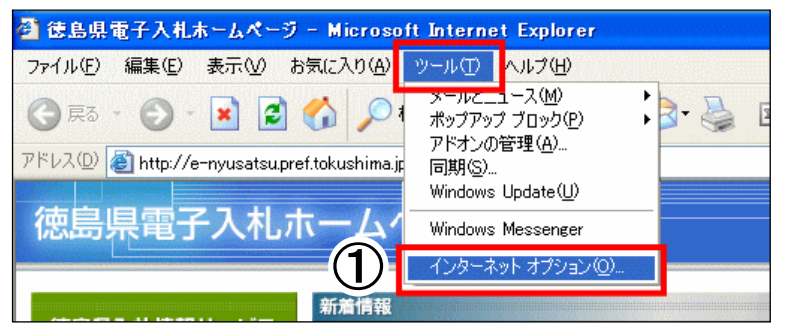

[ツール]をクリックし、
 [インターネット オプション]を
 クリックします。

| インターネット オブション 🔹 🔀                                                         |
|---------------------------------------------------------------------------|
| 全般 セキュリティ プライバシー コンテンツ 接続 プログラム 詳細設定                                      |
|                                                                           |
| ホーム ページとして使用するページは変更できます。<br>アドレス(R): http://e=nyusatsupref.tokushima.jp/ |
| 現在のページを使用心) 標準設定(型) 空白を使用(型)                                              |
| インターネットー・時ファイル<br>インターネットで表示したページは特別なフォルダに保存され、次回からは<br>短時間で表示できます。       |
| Cookie の削. 2 ファイルの削除(E) 設定(S)                                             |
|                                                                           |

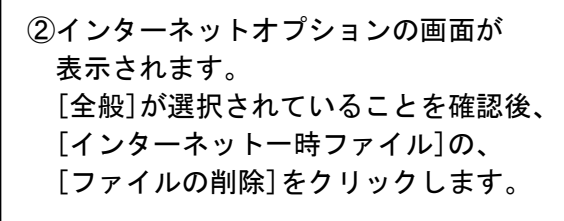

 ③ファイルの削除の画面が表示されます。
 「すべてのオフラインコンテンツを削除 する」にチェックを入れ[OK]をクリック します。

> マウスポインタが砂時計の間は処理中と なりますので、操作しないでください。

矢印に戻りましたら、インターネット オプションの画面を[0K]で終了します。

サイトマップ

電子入札システム ↓→

ソステムに関するお問い合わせは

電子入札ヘルプデスク 電子入机へルションの 088-656-1288

🛃 予入札システム体験版 🌖

連絡先詳細はこちらをク

閲覧の履歴の削除

Cookie

インターネット一時ファイル

表示の高速化のために保存された Web ページ、イメージおよびメディアのコピーです。

ログイン情報などを保存するために Web サイトによってコ ンピュータに格納されたファイルです。

子入札

✓ ↔ × 徳島県 電子入札

🟠 • 🔊 ·

(1)

| ①[ツール]をクリッ | クし、     |
|------------|---------|
| [インターネット   | オプション]を |
| クリックします。   |         |

\_ @ 🗙 P -

٠

٠

٠

F11

🖶 🔹 🔂 ページ(P) 🕇 🙆 ツール(Q) 🗸

閲覧の履歴の削除(0)... ポップアップ ブロック(P)

アドオンの管理(A)

オフライン作業(W) Windows Update(U) 全画面表示(E)

メニュー バー(M)

ツール バー田

3

ファイルの削除(E).

Cookie の削除(Q).

Windows Messenger

インターネット オプション(Q)

フィッシング詐欺検出機能(日)

②インターネットのプロパティの画面が 表示されます。 [全般]タブが選択されているのを確認後、 [閲覧の履歴]の[削除]をクリックします。

- ③閲覧の履歴の削除の画面が表示されます。 [インターネットー時ファイル]の、 [ファイルの削除]をクリックします。
- ④ファイルの削除の画面が表示されます。 [はい]をクリックします。

削除処理中であることを示す画面が表示 されている間は、操作をしないでください。

削除処理が完了したら、閲覧の履歴の削除の 画面を[閉じる]で閉じ、インターネットの プロパティのオプションの画面を[OK]で 終了します。

Internet Explorer の一時ファイルをすべて削除しま 1 すか? (4) (tいM いいえ(N)

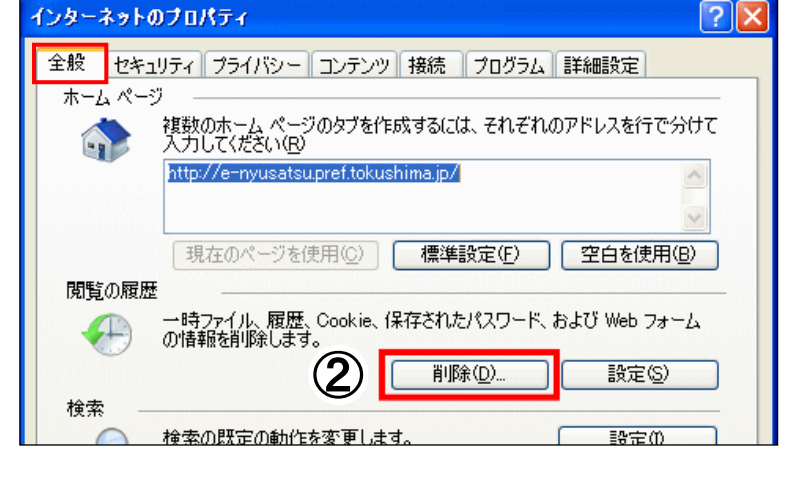

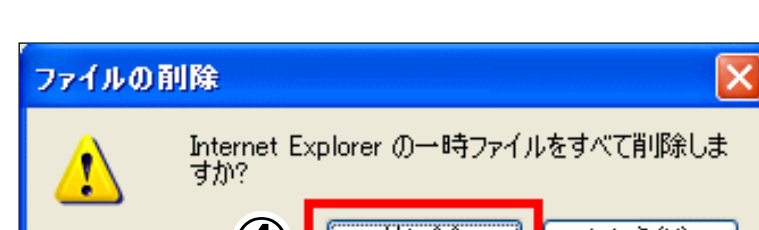

|           |                                                        | _                   | BX  |
|-----------|--------------------------------------------------------|---------------------|-----|
|           | 🗙 🚼 徳島県 電子入札                                           |                     | • 9 |
|           |                                                        |                     |     |
| 🔤 🕈 🖻     | - 🖃 🖶 - ページ(P)・ セーフティ(S)・                              | ' ツール( <u>©</u> ) ▼ | 22  |
|           | 19 最終閲覧セッションを再度開く(S)                                   |                     | -   |
| トマップ      | <ul> <li>ボップアップ ブロック(P)</li> <li>アドオンの管理(A)</li> </ul> | •                   |     |
| ĽĊ        |                                                        |                     |     |
|           | ☑ 互換表示(⊻)                                              |                     |     |
| 39        | 互換表示設定(B)                                              | E11                 |     |
|           | ツール バー(T)                                              | •                   |     |
|           | エクスプローラー バー⊗                                           | +                   |     |
|           | → 開発者ツール(D)                                            | F12                 |     |
| 631       | おすすめサイト( <u>G</u> )                                    |                     |     |
| )<br>を除く) | OneNote リンク ノート( <u>K</u> )                            |                     |     |
| い合わせは     | OneNote (ご送る( <u>N</u> )                               |                     |     |
| 1288 1    | 💮 インターネット オブション(型)                                     |                     |     |
|           |                                                        |                     |     |

①[ツール]をクリックし、 [インターネット オプション]を クリックします。

- インターネット オブション ? × 全般 セキュリティ | プライバシー | コンテンツ | 接続 | プログラム | 詳細設定 | ホームページ 複数のホーム。ページのタブを作成するには、それぞれのアドレスを行で分けて 入力してください(B) http://e-nyusatsu.pref.tokushima.jp/ \* -現在のページを使用(C) 標準設定(E) 空白を使用(B) 閲覧の履歴 一時ファイル、履歴、Cookie、保存されたパスワード、および Web フォーム の情報を削除します。 (-)□ 終了時に閲覧の履歴を削除(₩) (2)削除(<u>D</u>).. 設定(S) 検索
- 閲覧の履歴の削除 × **お気に入り Web サイト テータの保持(R)** お気に入り Web サイトが基本設定を保持し、さらに早く表示できるようにするための Cookie とインターネット一時ファイルを保持します。 3 ✓ インターネットー時ファイル(1) 表示の高速化のために保存された Web ページ、イメージおよびメディアのコピー です。 ログイン情報などを保存するために Web サイトによってコンピューターに格納され たファイルです。 Cookie(0) □ 履歴(H) 閲覧した Web サイトの一覧です。 フォーム データ(E)
   フォームに入力して保存された情報です。 □ パスワード(P) 前にアクセスした Web サイトにサインインしたときに自動的に入力される保存され たパスワードです。 InPrivate フィルター データ①
   訪問の詳細を自動的に共有している可能性がある Web サイトを検出するのに InPrivate フィルターで使用される保存データ。 (4) 削除(D) 閲覧の履歴の削除についての詳細 キャンセル

 ②インターネット オプションの画面が表示 されます。
 [全般]タブが選択されていることを確認後、
 [閲覧の履歴]の、[削除]をクリックします。

③閲覧の履歴の削除の画面が表示されます。
 [お気に入り Web サイトデータの保持]のチェックをはずします。
 [インターネットー時ファイル]にチェックをつけます。

④[削除]をクリックします。

削除処理中であることを示す画面が表示 されている間は、操作をしないでください。 終了後、インターネットオプションの画面 を[0K]で終了します。

|                    |                  | ଲି 🛣 🗱 |
|--------------------|------------------|--------|
|                    | 印刷(P)            | •      |
|                    | ファイル(F)          | +      |
|                    | 拡大(Z) (100%)     | •      |
| <b></b>            | セーフティ(S)         |        |
| <u> 援広告の募集店 つい</u> | ダウンロードの表示(N)     | Ctrl+J |
|                    | アドオンの管理(M)       |        |
| 様式なまたニュフ           | F12 開発者ツール(L)    |        |
| 会社入生育シノス           | ピンで固定されたサイト(G)   |        |
| 1                  | インターネット オプション(0) |        |
| 電子入札               | バージョン情報(A)       |        |
| 電子入札システム           | Ð                | E      |
| 運用時間8:30~20:00     |                  |        |
| L TENINIPIO 20.00  |                  |        |

①[ツール(**歯車**のボタン)]をクリックし、 [インターネット オプション]を クリックします。

 ②インターネット オプションの画面が表示 されます。
 [全般]タブが選択されていることを確認後、
 [閲覧の履歴]の、[削除]をクリックします。

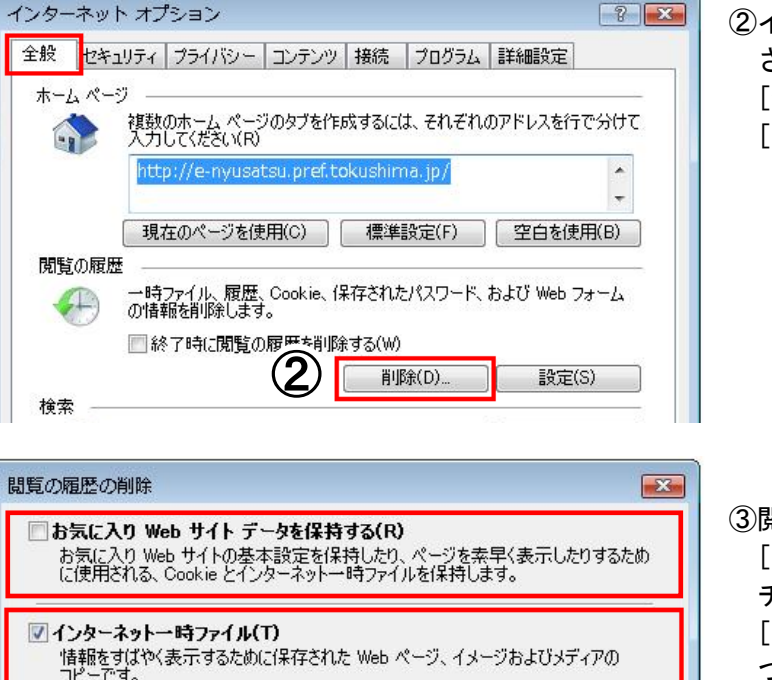

ログイン情報などの基本情報を保存するために Web サイトによってコンピューター に格納されたファイルです。

以前アクセスした Web サイトにサインインするときにパスワードが自動入力されるように、 パスワード情報を格納したファイルです。

フィルター処理から除外される Web サイトの一覧と、閲覧した情報を自動的に流出させている可能性がある Web サイトを検出するために追訪れた止が使用するデータです。

削除(D)

**(4**)

3

Cookie(0)

圖履歴(H)

閲覧した Web サイトの一覧です。

ダウンロードしたファイルの一覧です。

フォームに入力した情報を保存したものです。

ActiveX フィルターと追跡防止のデータ(K)

閲覧の履歴の削除についての詳細

図ダウンロードの履歴(W)

🔄 フォーム データ(F)

□パスワード(P)

③閲覧の履歴の削除の画面が表示されます。 [お気に入り Web サイトデータを保持する]の チェックをはずします。 [インターネットー時ファイル]にチェックを つけます。

④[削除]をクリックします。

削除処理中であることを示す画面が表示 されている間は、操作をしないでください。

終了後、インターネットオプションの 画面を[OK]で終了します。

キャンセル

| -                     |                                              |                  |                  |
|-----------------------|----------------------------------------------|------------------|------------------|
| 🔎 🔹 🕈 🥥 徳島県電子入札:      | т− <u></u> дペ ×                              |                  | 🟠 🌣              |
| » 🏠 • 🗋 • 🖃 🖶         | 印刷(P)<br>ファイル(F)<br>拡大(Z) (100%)<br>セーフティ(S) |                  | )<br>)<br>)<br>) |
| サイトマップ<br>立告の募集13210で | スタート メニューに<br>ダウンロードの表示<br>アドオンの管理(M)        | サイトを追加(M)<br>(N) | Ctrl+J           |
|                       | F12 開発者ツール(L<br>ピン留めサイト(G)                   | )                |                  |
| 電子入札                  | インターネット オフ<br>バージョン情報(A)                     | /ション(0)          |                  |
| 電子入札システム→             |                                              |                  |                  |

| ンターネッ                                                              | トオプション                                                                          |
|--------------------------------------------------------------------|---------------------------------------------------------------------------------|
| 全般 セキ                                                              | ュリティ プライバシー コンテンツ 接続 プログラム 詳細設定                                                 |
|                                                                    | - 複数のホーム ページのタブを作成するには、それぞれのアドレスを行で分けて<br>入力してください( <u>R</u> )                  |
|                                                                    | http://e-nyusatsu.pref.tokushima.jp/                                            |
| <u>スタートア</u> い                                                     | 現在のページを使用(C) 標準設定(E) 新しいゆブの使用(U)                                                |
| <ul> <li>一 前回</li> <li>③ ホー</li> <li>タブ 一</li> <li>タブの中</li> </ul> | のセッションのタフから開始する( <u>B</u> )<br>ム ページから開始する( <u>H</u> )<br>の Web ページの表示方法を設定します。 |
| 閲覧の履行                                                              | E                                                                               |
| 一時ファ報を削り                                                           | イル、履歴、Cookie、保存されたパスワード、および Web フォームの情<br>余します。                                 |
| ■終了                                                                | 時に閲覧の履歴を削除する( <u>W</u> )<br>② 削除( <u>D</u> ) 設定( <u>S</u> )                     |
| 7912<br>(色(                                                        | <u>Q)</u> 言語( <u>L)</u> フォント( <u>N</u> ) ユーザー補助( <u>E</u> )                     |
|                                                                    | OK キャンセル 適用( <u>A</u> )                                                         |

①[ツール(**歯車**のボタン)]をクリックし、 [インターネット オプション]を クリックします。

 ②インターネット オプションの画面が表示 されます。
 [全般]タブが選択されていることを確認後、

[閲覧の履歴]の、[削除]をクリックします。

|                                                                                                    | ③閲覧の履歴の削除の画面が表示されます。                           |
|----------------------------------------------------------------------------------------------------|------------------------------------------------|
| お気に入り Web サイトデータを保持する(R)<br>お気に入り Web サイトの基本設定を保持したり、ページを素早く表示したりするため<br>に使用される、Cookie とインターネットー時ファイルを保持します。 | [お気に入り Web サイトデータを保持する]<br>のチェックをはずします。        |
| マ インターネットー時ファイルおよび Web サイトのファイル(I)<br>情報をすばやく表示するために保存された Web ページ、イメージおよびメディア<br>のコピーです。                     | [インターネットー時ファイルおよび Web サ<br>イトのファイル]にチェックをつけます。 |
| クッキーと Web サイトデータ(Q)<br>基本情報の保存または Web サイトのパフォーマンス向上のために Web サイト<br>によってコンピューターに格納されたファイルまたはデータベースです。         | ④[削除]をクリックします。                                 |
| □ 厢歴(H)                                                                                                    | 削除処理中であることを示す画面が表示                             |
| 閲覧した Web サイトの一覧です。                                                                                           | されている間は、操作をしないでください。                           |
| ダウンロードの履歴(W)                                                                                                 |                                                |
| ダウンロードしたファイルの一覧です。                                                                                           |                                                |
| □ フォーム データ(E)                                                                                                |                                                |
| フォームに入力した情報を保存したものです。                                                                                        |                                                |
| □ パスワード(P)                                                                                                   |                                                |
| 以前アクセスした Web サイトにサインインするときにパスワードが自動入力されるよう<br>に、パスワード情報を格納したファイルです。                                          |                                                |
| 一 ActiveX フィルターと追跡防止のデータ(K)                                                                                  |                                                |
| フィルター処理から除外される Web サイトの一覧と、閲覧した情報を自動的に流出さ<br>せている可能性がある Web サイトを検出するために追跡防止が使用するデータです。                       |                                                |
|                                                                                                    |                                                |
| <u>閲覧の履歴の削除についての詳細</u><br>削除( <u>D</u> ) キャンセル                                                               |                                                |

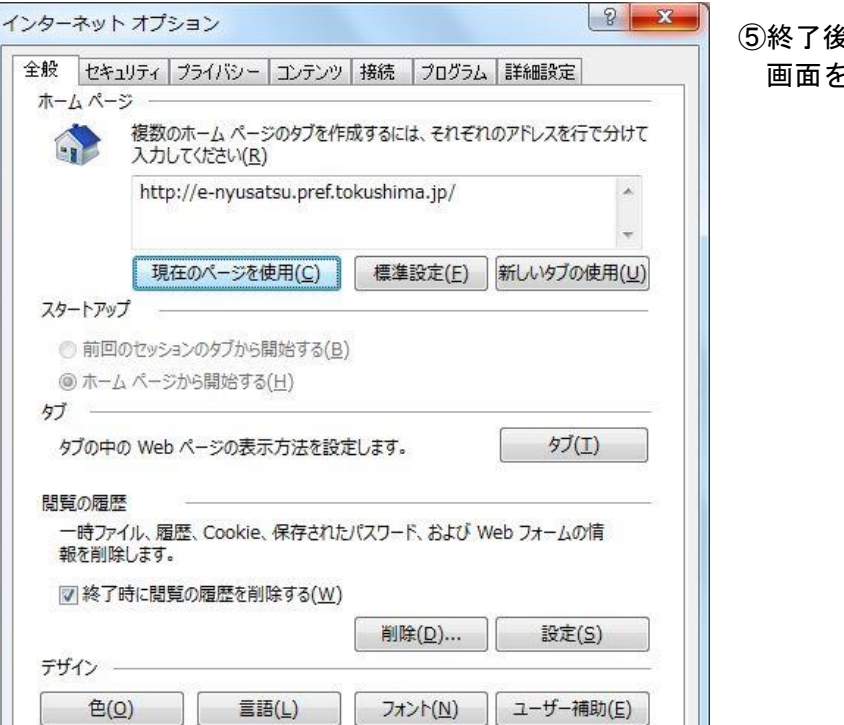

タブ

5

OK

⑤終了後、インターネットオプションの 画面を[OK]で終了します。

キャンセル 適用(A)

|                                                                                                    | _ 🗆 🗙                                                                                             |
|----------------------------------------------------------------------------------------------------|---------------------------------------------------------------------------------------------------|
| ⇒ ×                                                                                                    | 슈 숬 🔅                                                                                             |
|                                                                                                    | 印刷(P) ・<br>ファイル(F) ・<br>拡大(Z) (100%) ・<br>セーフティ(S) ・                                              |
|                                                                                                    | サイトをアプリビューに追加(I)<br>ダウンロードの表示(N) Ctrl+J<br>アドオンの管理(M)<br>F12 開発者ツール(L)<br>ビン留めサイト(G)<br>互換表示設定(B) |
| 電子入札<br>電子入札システム入り口<br>電子入札システム入り口<br>電子入札システム→<br>で用時間 8:30~20:00<br>(12月29日~1月3日を除く)<br>づく入<br>市町に対との) | インターネット オプション(0)<br>バージョン情報(A)                                                                    |

|                                                      | インターネッ                                     | - オプショ        | e>         |                | ? ×            |
|------------------------------------------------------|--------------------------------------------|---------------|------------|----------------|----------------|
| 全般 セキュリティ                                            | プライバシー コンテンツ                               | 接続            | プログラム      | 詳細設定           |                |
| ホーム ページ ――                                           |                                            |               |            |                |                |
| 複数の<br>を おの<br>、 、 、 、 た 、 、 、 、 、 、 、 、 、 、 、 、 、 、 | トーム ページのタブを作用<br>こください( <u>R</u> )         | <b>戈するには、</b> | それぞれのフ     | アドレスを行て        | 分けて            |
| http:/                                               | //e-nyusatsu.pref.to                       | kushima.      | jp/        |                | $\sim$         |
| 現在                                                   | のページを使用( <u>C</u> )                        | 標準設           | 定(E) 新     | しいタブの使         | 用(U)           |
| スラードアック 一<br>○前回のセッション<br>●ホームページカ<br>ロゴ             | ンのタブから開始する( <u>B)</u><br>心開始する( <u>H</u> ) |               |            |                |                |
| タノ<br>タブの中の Web /                                    | ページの表示方法を設定                                | とします。         |            | 9ブ(I)          |                |
| 閲覧の履歴<br>一時ファイル、履歴<br>報を削除します。                       | 、Cookie、保存された                              | マスワード、        | および Web    | フォームの情         | <br>3          |
| □終了時に閲覧                                              | の履歴を削除する( <u>W</u> )                       |               |            |                |                |
| デザイン ―――                                             | (2)                                        | 削除( <u>[</u>  | <u>)</u>   | 設定( <u>S</u> ) | )              |
| 色(0)                                                 | 言語(上)                                      | フォント          | <u>(N)</u> | ユーザー補助         | ክ( <u>E</u> )  |
|                                                      | OF                                         | (             | キャンセル      | ند ا           | <u> 適用(A</u> ) |

①[ツール(**歯車**のボタン)]をクリックし、 [インターネット オプション]を クリックします。

 ②インターネット オプションの画面が表示 されます。
 [全般]タブが選択されていることを確認後、
 [閲覧の履歴]の、[削除]をクリックします。

|   | 閲覧の履歴の削除                                                                                                    | ( |
|---|----------------------------------------------------------------------------------------------------|---|
| 0 | □ お気に入り Web サイト データを保持する(R)<br>お気に入り Web サイトの基本設定を保持したり、ページを素早く表示したりするため<br>に使用される、Cookie とインターネットー・時ファイルを保持します。                                                                                       |   |
| 3 | ✓ インターネットー時ファイルおよび Web サイトのファイル(T)<br>情報をすばやく表示するために保存された Web ページ、イメージおよびメディアのコピーです。                                                                                                    |   |
|   | □ クッキーと Web サイト データ(Q)<br>基本情報の保存または Web サイトのパフォーマンス向上のために Web サイト<br>によってコンピューターに格納されたファイルまたはデータペースです。                                                                                                | ( |
|   | □ <b>履歴(日)</b><br>閲覧した Web サイトの一覧です。                                                                                                    |   |
|   | □ <b>ダウ&gt;ロードの履歴(₩)</b><br>ダウンロードしたファイルの一覧です。                                                                                                    |   |
|   | □ フォーム データ(E)<br>フォームに入力した情報を保存したものです。                                                                                                    |   |
|   | □ <b>パスワード(E)</b><br>以前アクセスした Web サイトにサインインするときにパスワードが自動入力されるよう<br>に パフロード時間を移納した コマイル ろす                                                                                                    |   |
|   | に、ハスワード情報でするみしたフィルとす。<br><b>追跡防止、ActiveX フィルター、および Do Not Track のデータ(<u>K</u>)<br/>フィルター処理から除外される Web サイトの一覧、閲覧した情報を自動的に流出させ<br/>ている可能性があるサイトを検出するために追跡防止が使用するデータ、および Do<br/>Not Track 要求に対する例外です。</b> |   |
|   | 問題の履歴の削除についての「④ 削除(D) キャンセル                                                                                                    |   |

|           | インターネット オプション                                            | ?                 | x |
|-----------|----------------------------------------------------------|-------------------|---|
| 全般        | セキュリティ プライバシー コンテンツ 接続 プログラム 詳細設定                        | 2                 |   |
| ホーム /     | ९−≫                                                      |                   | - |
|           | 複数のホーム ページのタブを作成するには、それぞれのアドレスを行<br>入力してください(R)          | で <del>分</del> けて |   |
|           | http://e-nyusatsu.pref.tokushima.jp/                     | $\sim$            |   |
|           | 現在のページを使用(C) 標準設定(E) 新しいゆブの                              | 使用( <u>U</u> )    | į |
| スタート      | <i></i> アップ                                              |                   | - |
| ○前<br>●本  | 〕回のセッションのタブから開始する( <u>B)</u><br>ニーム ページから開始する( <u>H)</u> |                   |   |
| 970.      | )中の Web ページの表示方法を設定します。 タブ(1                             | )                 |   |
| 閲覧の       | 宿歴                                                       |                   | _ |
| 一時<br>報を) | ファイル、履歴、Cookie、保存されたパスワード、および Web フォームの<br>削除します。        | 情                 |   |
| □総        | §了時に閲覧の履歴を削除する(W)                                        |                   |   |
| ÷tf∡∖     | 削除( <u>D</u> ) 設定( <u>s</u>                              | 5)                |   |
| 1         | き( <u>0</u> ) 言語( <u>L</u> ) フォント( <u>N</u> ) ユーザー補      | 助( <u>E</u> )     |   |
|           | 5 ок Фрил                                                | 適用( <u>/</u>      | Ŋ |

③閲覧の履歴の削除の画面が表示されます。 [お気に入り Web サイトデータを保持する] のチェックをはずします。 [インターネットー時ファイルおよび Web サ イトのファイル]にチェックをつけます。

④[削除]をクリックします。

削除処理中であることを示す画面が表示 されている間は、操作をしないでください。

⑤終了後、インターネットオプションの 画面を[OK]で終了します。